# 사회복지 간접실습플랫폼 교육신청방법 등 교육생매뉴얼

## 한국사회복지사협회

\*주의: 실습(간접+직접)은 하루 최대 8시간 이하로 수강할 수 있습니다. 직접실습을 1일 8시간 진행하는 경우 간접실습을 수강하셔도 실습시간으로 인정되지 않습니다. 초과하여 수강한 경우, 다른 날짜에 재수강하시기 바랍 니다

<u>\* 수강완료 후 복습 할 경우, 수료증 날짜가 변경됩니다. 수료증 날짜가 중요한 경우 복습 전 패키지 수료증을 미리 저장하시기 바랍니다.</u>

#### 〈수강생 유의사항〉

1) 교육 시작 후에는 수강료 환불이 불가합니다

2) 교육신청 후 최대 90일까지 수강할 수 있습니다

- 수료증은 최초 교육시작일과 최종 수강일로 명시되며, 최초수강일자 변경은 불가합니다. - 최초 교육 수강 시 동영상 시작일자 ~ 동영상 진도율 100% 완료 일자로 단일과목 수료증에 표시됩니다(예를 들어, 9월 1일 23시에 과목을 시작하여, 9월 2일 01시에 동영상 수강이 완료될 경우 단일과목 수료증 교육일자는 9/1~9/2로 표시됩니다) - 수료율 100%이후 복습(반복학습)은 가능하나, 재수강시 동영상을 클릭한 일자로 수강일이 변경됩니다. (교육일자: 최초 수강일~마지막 수강일) - 과목의 수강일자 확인방법은 마이페이지 〉 증명서 관리 〉 단일과목수료증명서의 교육기간(수강일자) 확인가능합니다

- 3) 수료증 발급: 과정 수료 후 (로그인- 마이페이지- 증명서관리) 출력가능
- <u>- 패키지과정 전체 수료증은 모든 과정 수료 후 출력 가능합니다</u>
- 수료증은 크롬 또는 엣지에서 다운로드 가능합니다.(인터넷 익스플로러에서는 지원되지 않습니다.)
- 4) 간접실습은 반드시 교육기관의 '사회복지현장실습 교과목' 수강신청이 되어 있거나. 수강신청(학점등록)을 진행해야 \_ 인정받을 수 있습니다. 실습시간 및 실습인정 관련 상세내용은 교육기관 또는 실습지도교수의 안내에 따라 진행하시기 바랍니다.
- 5) 과목 수강중에는 모바일/ PC간 재생플레이어 이동을 하지 않기를 권장합니다.
- 6) 강의화면을 녹화, 캡쳐, 저장 배포하는 행위, 교안 무단 배포 등은 저작권, 초상권 침해에 해당하므로, 관계 법령에 따라

처벌 받을 수 있습니다.

홈페이지 메뉴 〈학습지원센터〉- 〈공지사항〉과 〈FAQ 자주하는 질문〉을 꼭 읽어주세요

## 1. sw.welfare.net 홈페이지 접속 및 회원가입 - 사회복지 간접실습 플랫폼

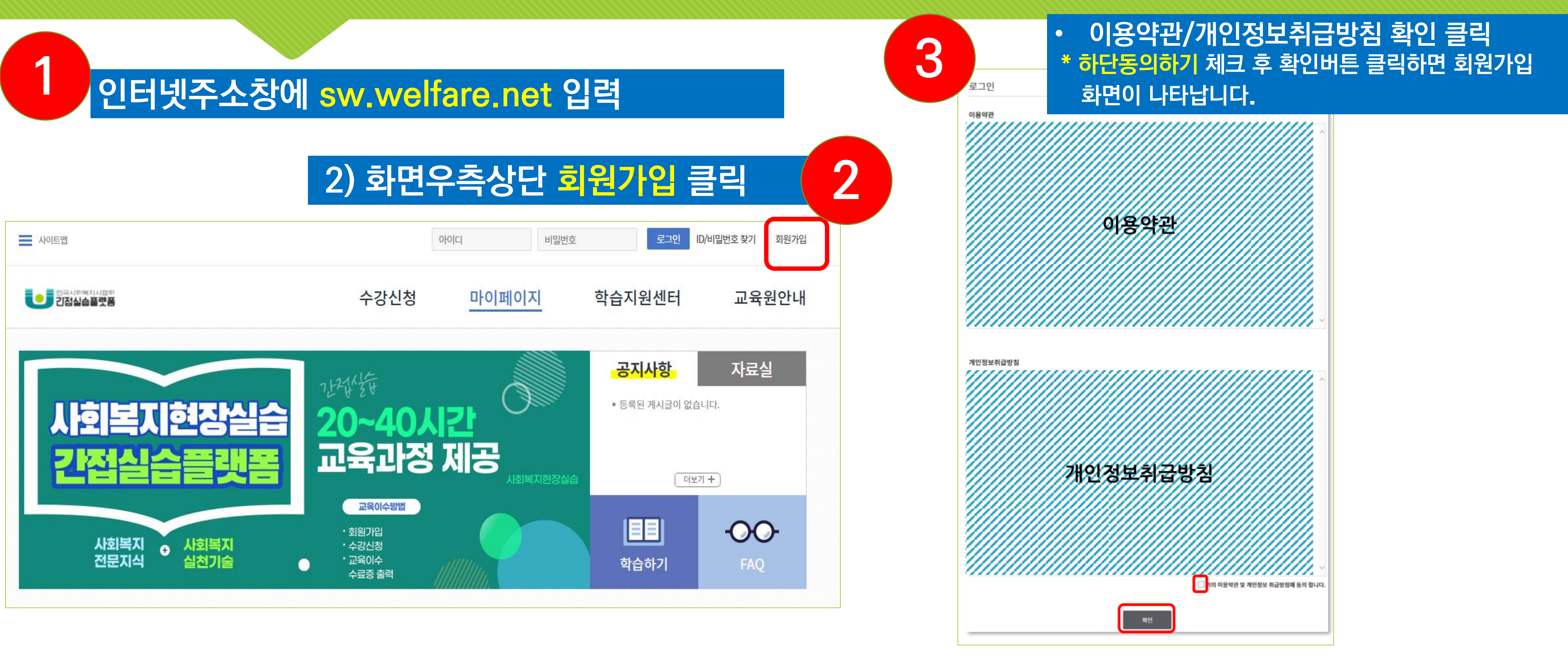

# 2. 회원가입 및 로그인

## \_\_\_\_ 회원정보 입력, (\*) 표시가 되어 있는 정보는 필수입력 정보로 전부 입력하셔야 회원가입이 완료됩니다.

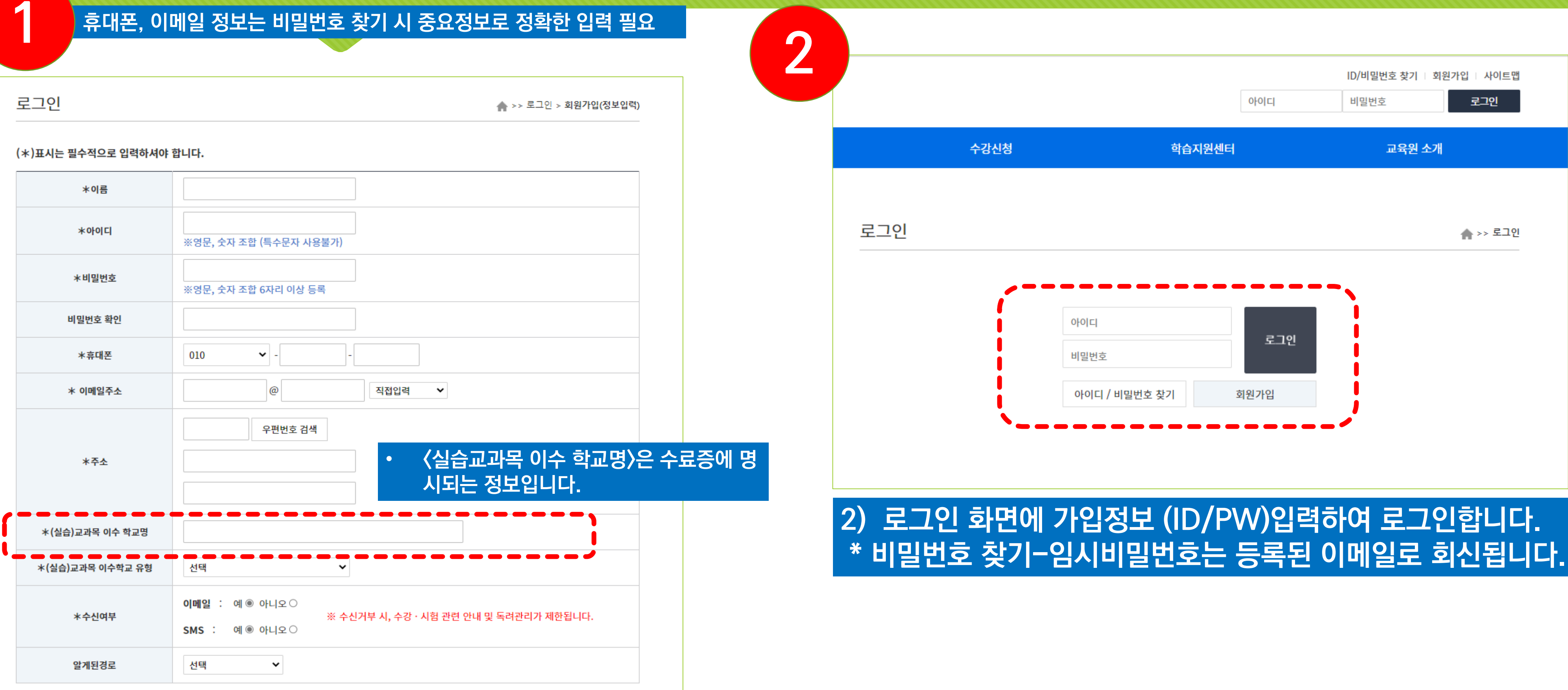

# 3. 수강신청: - 패키지 과정명 클릭- 〈수강신청〉 버튼 클릭

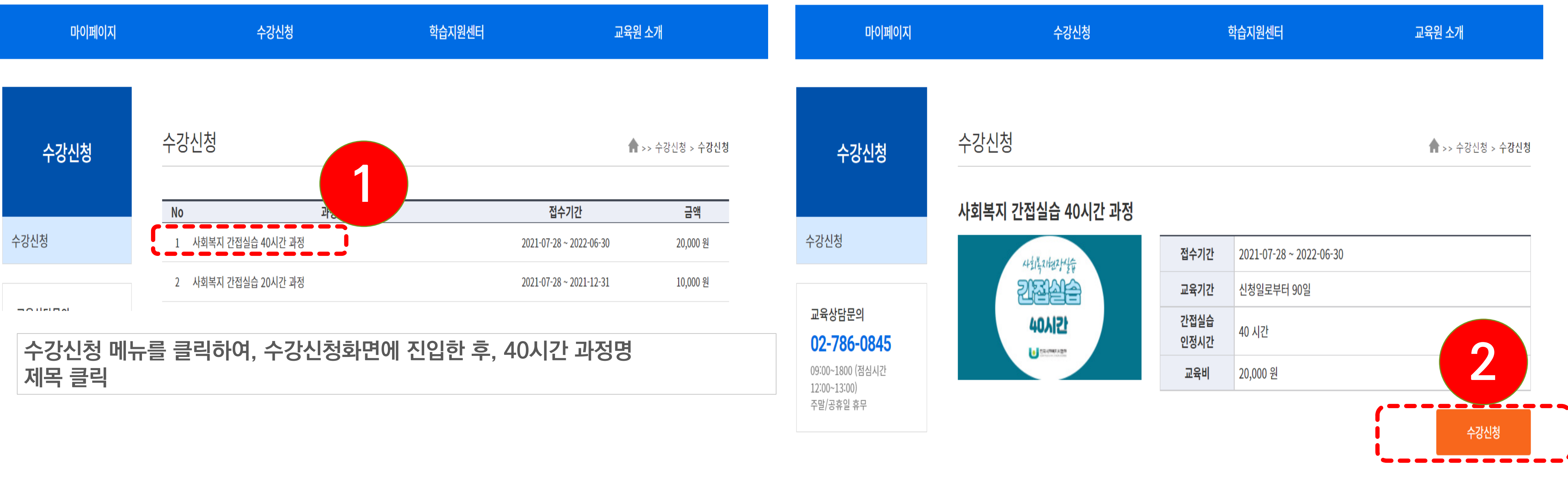

#### 장바구니- 과정 체크 클릭 2) 〈수강신청〉 버튼 클릭

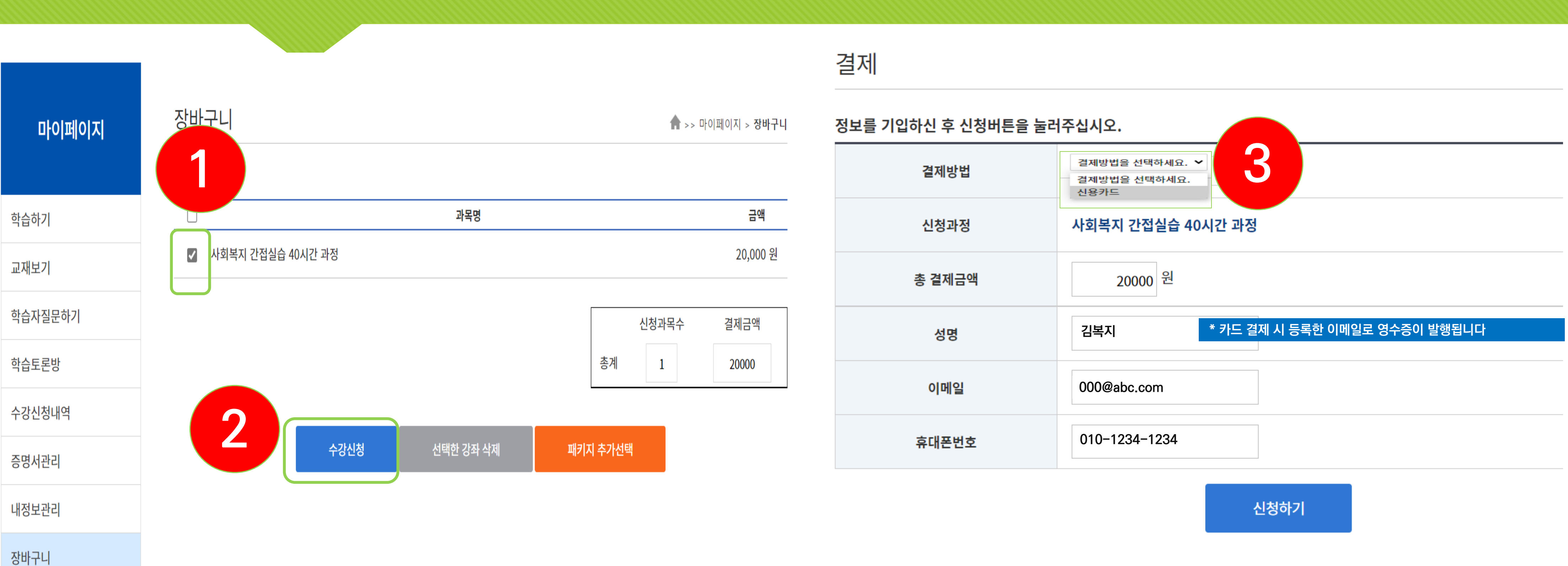

# 4. 장바구니: 교육비 결제 - 결제방법 선택 후 결제 진행

#### 3) 결제방법(신용카드, 실시간계좌이체 등) 선택/ 정보확인 4) 신청하기 버튼 클릭- 결제 진행

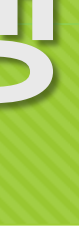

## 5. 수강방법 - 마이페이지-학습하기 메뉴-강의제목클릭-(학습하기)버튼 클릭

## 1) 마이페이지-<학습하기>-강의제목 클릭

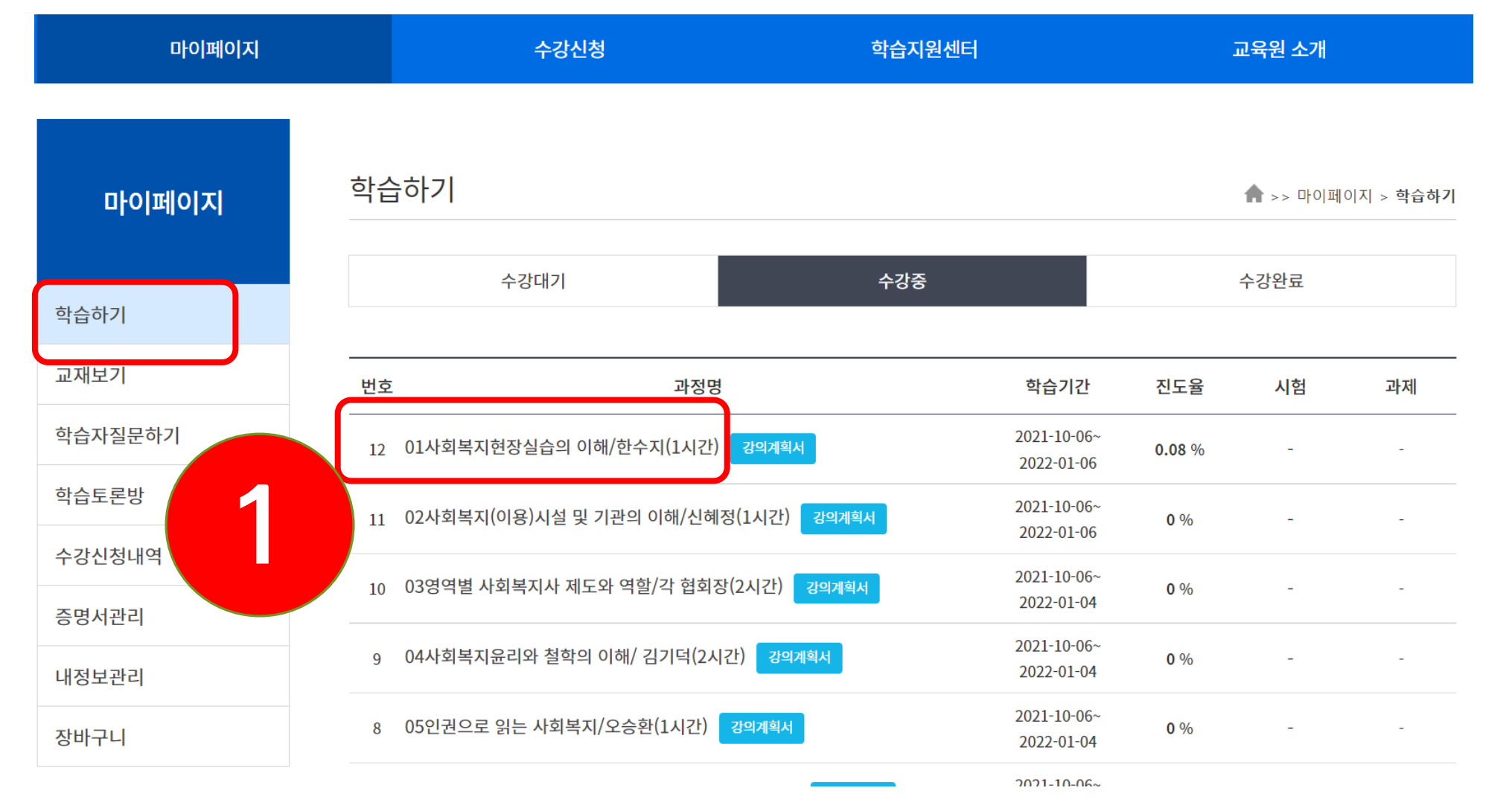

〈주의〉 강의제목을 클릭해야, 학습하기 버튼이 보입니다.

과정(패키지)에 포함되어 있는 모든 과목을 수료해야 합니다.

### 2) 〈학습하기〉 버튼 클릭

| 마이페이지                            | 학습하기                       |                  |                           |               | <b>슈</b> >> 마이페이지 > <b>학습하기</b> |       |
|----------------------------------|----------------------------|------------------|---------------------------|---------------|---------------------------------|-------|
| 학습하기                             | 수강대기                       | 수강중              |                           |               | 수강완료                            |       |
| 고재보기                             | 번호                         | 과정명              | 학습기간                      | 진도율           | 시험                              | 과제    |
| 학습자질문하기                          | 12 01사회복지현장실습의 이해/한수지(2    | 1시간) 강의계획서       | 2021-10-06~<br>2022-01-06 | <b>0.08</b> % | -                               | -     |
| 작습토론방                            | 11 02사회복지(이용)시설 및 기관의 이하   | H/신혜정(1시간) 강의계획서 | 2021-10-06~<br>2022-01-06 | 0 %           | -                               |       |
| ┝강신정내역<br>                       | 단음                         | 원명               | 진도율                       | 강좌            | 최초학습일                           | 최종학습일 |
| 5 6시간의<br>내저보과귀                  | 1 차시 : 사회복지(이용)시설 및 기관의 이혜 | й<br>1           | 0%?                       | 학습하기          |                                 |       |
| 『oㅗ근닉<br>아바그니                    | 10 03영역별 사회복지사 제도와 역할/각    | 협회장(2시간) 강의계획서   | 2021-10-06~<br>2022-01-04 | 0 %           | 2                               |       |
| 5ºU] <sup>-</sup> <sup>-</sup> U | ∩ ∩1사히보지유리아 천하이 이해/ 기기     | 더(기기가) 가이게회서     | 2021-10-06~               | <b>n</b> 0/-  | -                               |       |

# 6. 교육수강 및 교재 확인 - 교재다운로(마이페이지-강의수강방법)

| 1) 교육수강 : 팝업 확인 및 재생 버튼 클릭                                               | <mark>ال</mark> (2 |
|--------------------------------------------------------------------------|--------------------|
| ● 한국사회복지사협회::간접실습테스트과정/오승환 1강 - 1차시 테스트 - 프로필 1 - Microsoft Edge - □ ×   |                    |
| ▲ 안전아지 않음   sw.weifare.net/site/player/player.asp<br>sw.weifare.net의 메시지 |                    |
| 브라우저의 정책으로, 자동재생이 지원되지 않습니다.<br>재생 버튼을 눌러 <mark>학</mark> 습을 하시기 바랍니다.    |                    |
| <u>확인</u>                                                                | 마이페이               |
|                                                                          | 학습하기               |
|                                                                          | 교재보기               |
|                                                                          | 학습자질문하기            |
|                                                                          | 학습토론방              |
|                                                                          | 수강신청내역             |
| • 0:00                                                                   | 증명서관리              |
| < 이전 1 전체1 다음 >                                                          | 내정보관리              |
|                                                                          | 장바구니               |
|                                                                          |                    |

〈주의〉 재생버튼을 반드시 클릭해야 재생되며, pc, 모바일 동시로그인이 되지 않습니다. 과목 수강중에는 모바일/ PC간 재생플레이어 이동을 하지 않기를 권장합니다.

#### 1재 다운로드 : 마이페이지-〈교재보기〉클릭

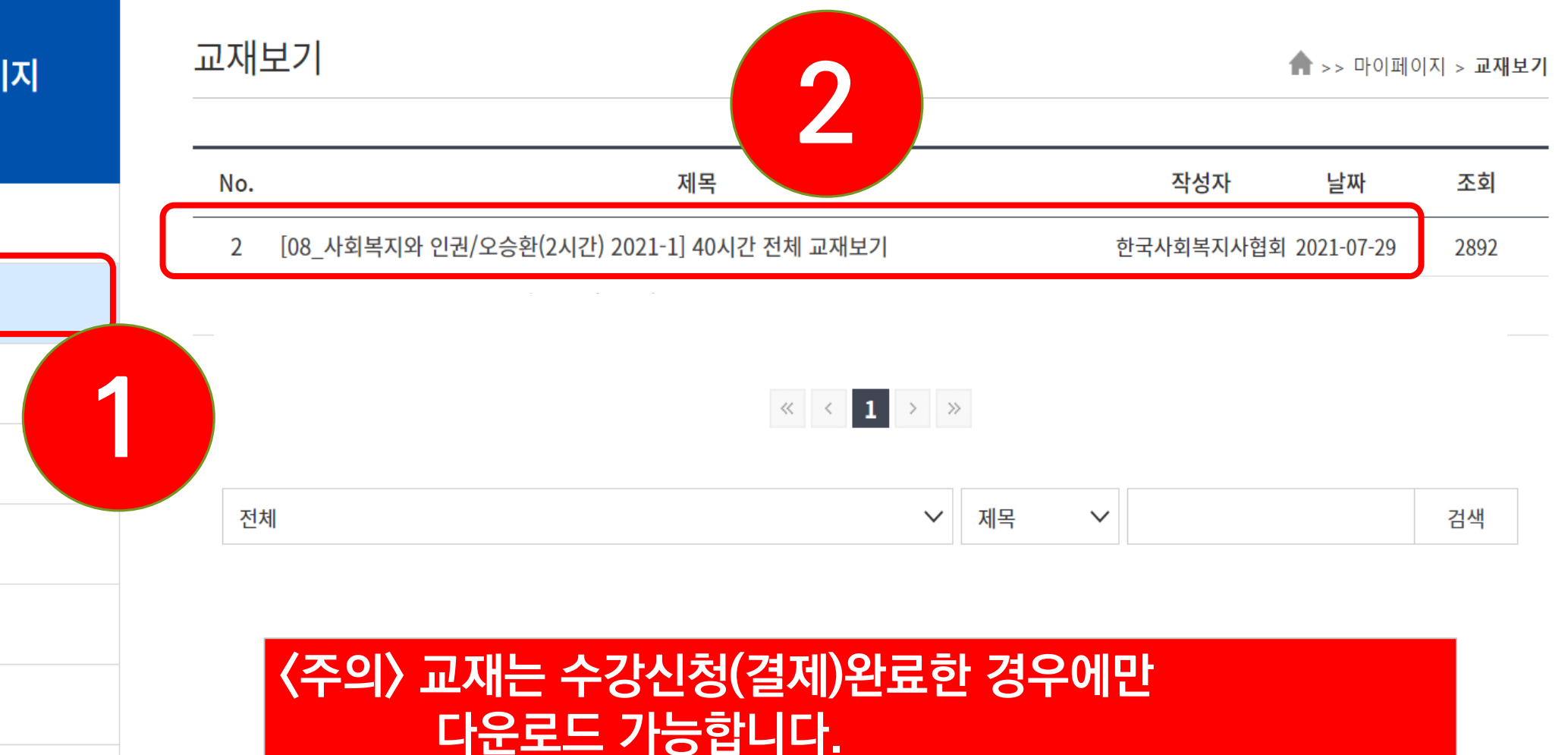

# 6-1. 교육수강 완료 확인 및 증명서 출력

## 1) 마이페이지-〈강의수강방법〉: 진도율 100%확인

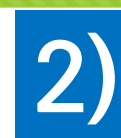

| 마이페이지         | 학습하기                                          |        |                           | <b>会</b> >> 마이페이지 > <b>학습하기</b> |      |    |
|---------------|-----------------------------------------------|--------|---------------------------|---------------------------------|------|----|
|               | 수강대기                                          | 수강중    |                           |                                 | 수강완료 |    |
| 학습하기          |                                               |        |                           |                                 |      |    |
| 교재보기          | 번호 과정당                                        | 번호 과정명 |                           | 진도율                             | 시험   | 과제 |
| 학습자질문하기<br>   | 22 01_사회복지현장실습의 이해/한수지(1시간) 강의계획서 수료과정        |        | 2021-11-29~<br>2022-02-27 | 100 %                           | •    |    |
| 급토론방          | 21 02_사회복지(이용)시설 및 기관의 이해/신혜정(1시간) 강의계획서 수료과정 |        | 2021-11-29~<br>2022-02-27 | 100 %                           |      |    |
| 5신성내역<br>역서관리 | 20 03_장애인거주시설의 역사와 철학/ 황소진(1시간) 강의계획서 수료과정    |        | 2021-11-29~<br>2022-02-27 | 100 %                           |      | -  |
| 정보관리          | 19 04_아동시설의 이해와 아동관계 형성/ 유은진(1시간) 강의계획서 수료과정  |        | 2021-11-29~<br>2022-02-27 | 100 %                           | -    | -  |
| 바구니           | 18 05_영역별 사회복지사 제도와 역할/각 협회장(2시간) 강의계획서       |        | 2021-11-29~<br>2022-02-27 | 0 %                             | -    | -  |

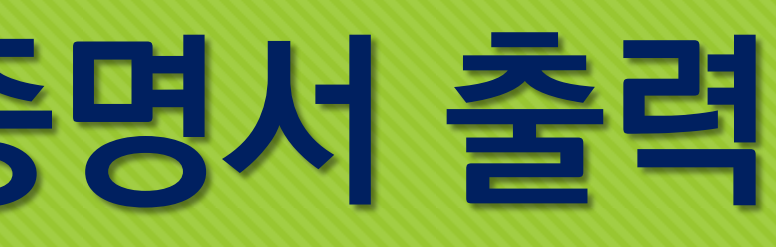

## 2) 증명서출력 (마이페이지-증명서관리)

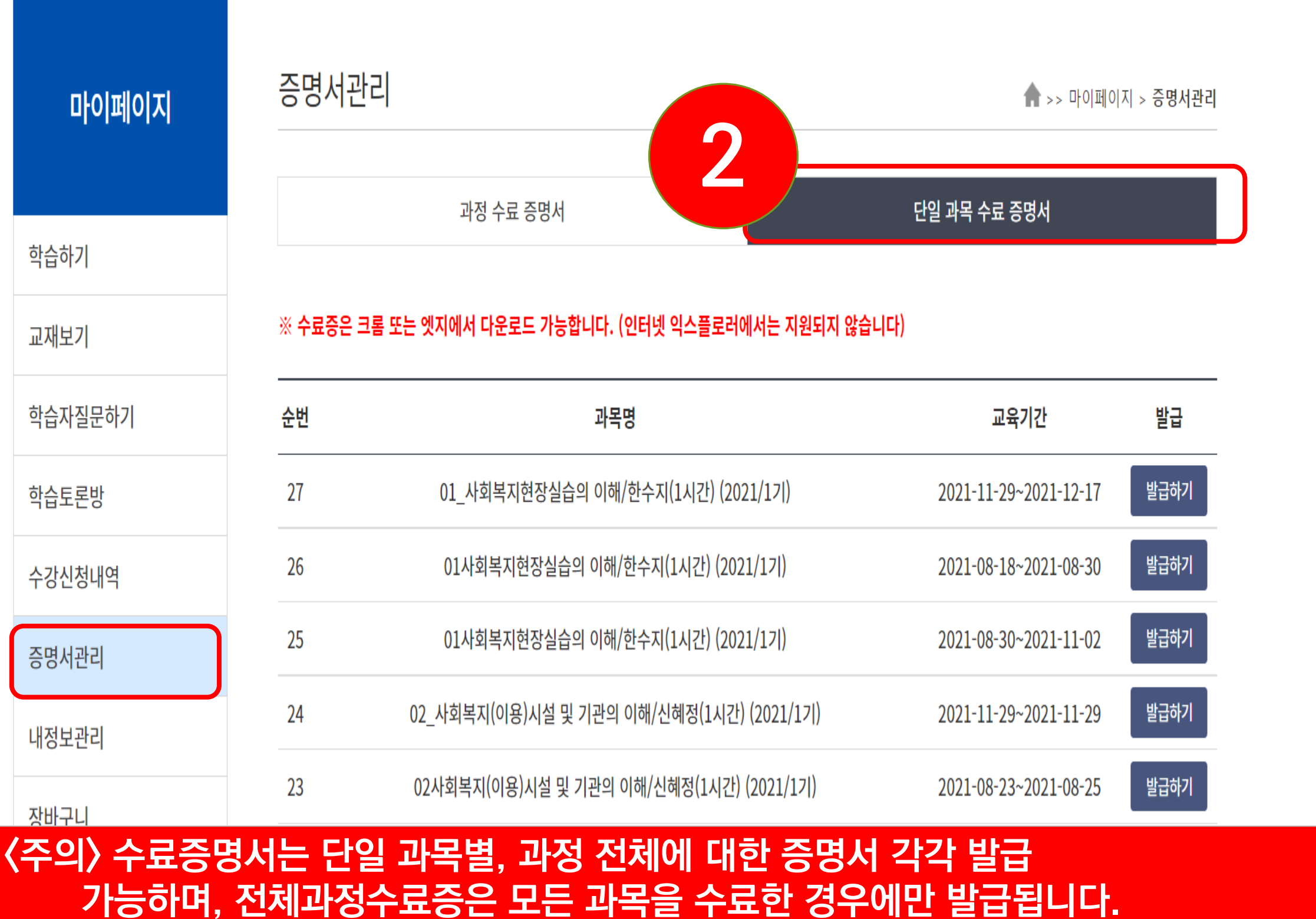

## 7. 수료증명서 발급 - 마이페이지- 증명서관리

## 1) 단일 과목 수료증명서

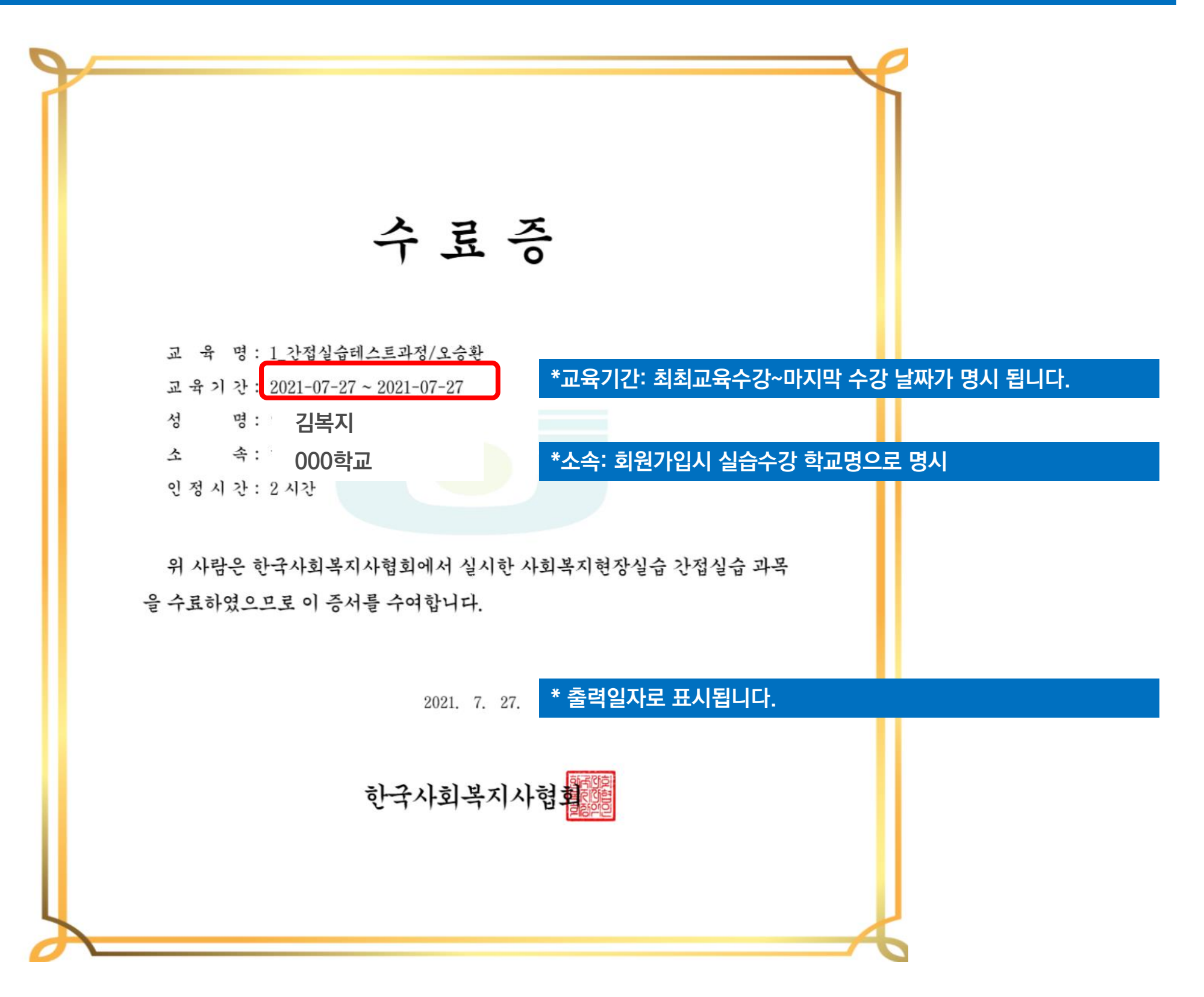

#### 2) 과정 수료증명서

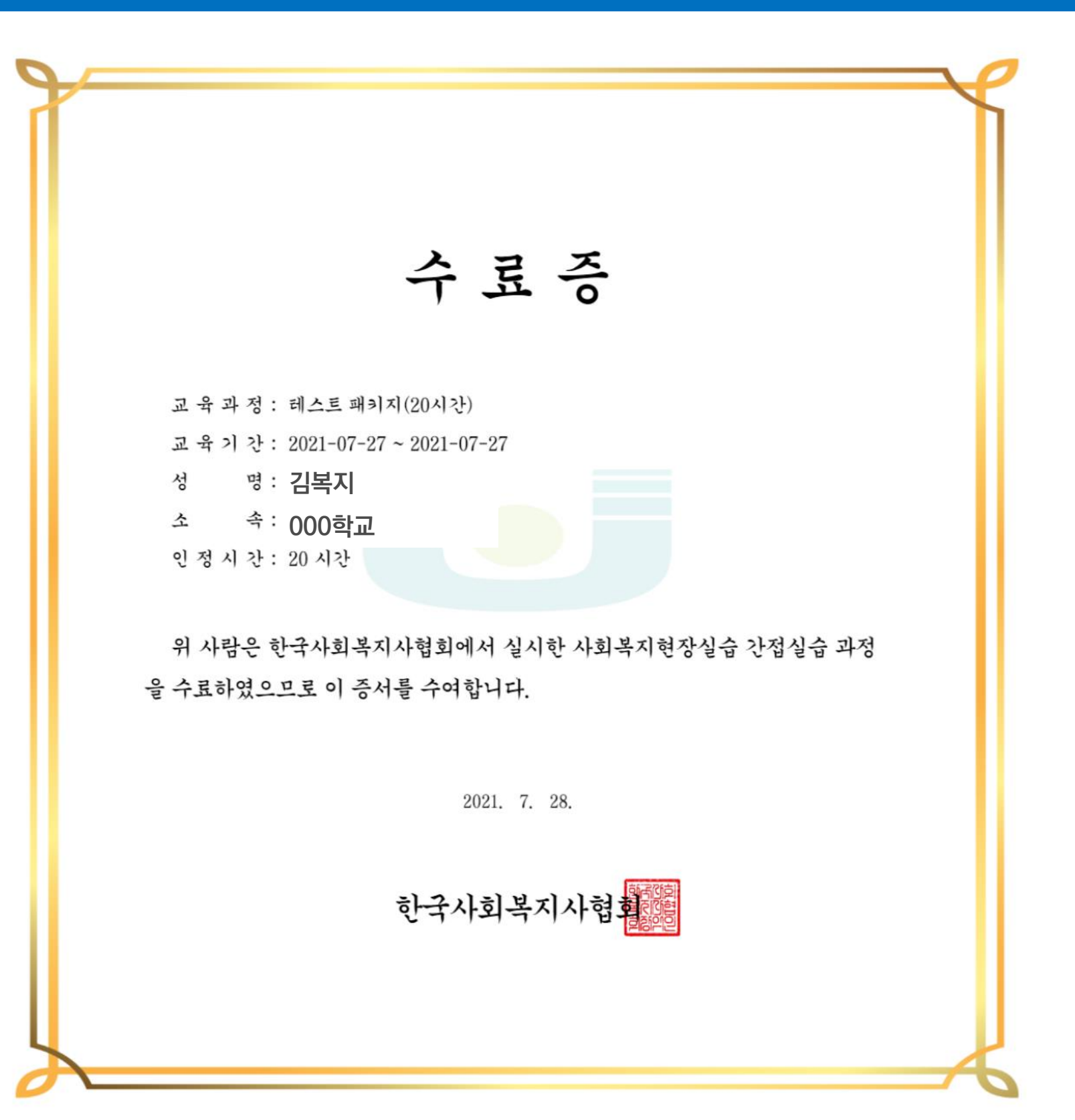

## 8. 교육취소 / 영수증 확인방법 (수강취소 또는 영수증 출력 선택) - 마이페이지-〈수강신청내역〉- 〈수강취소〉 〈취소/환불사유입력〉 - 영수증출력(마이페이지-수강신청내역-강의제목클릭)

## 1) 교육취소 방법 (환불신청)

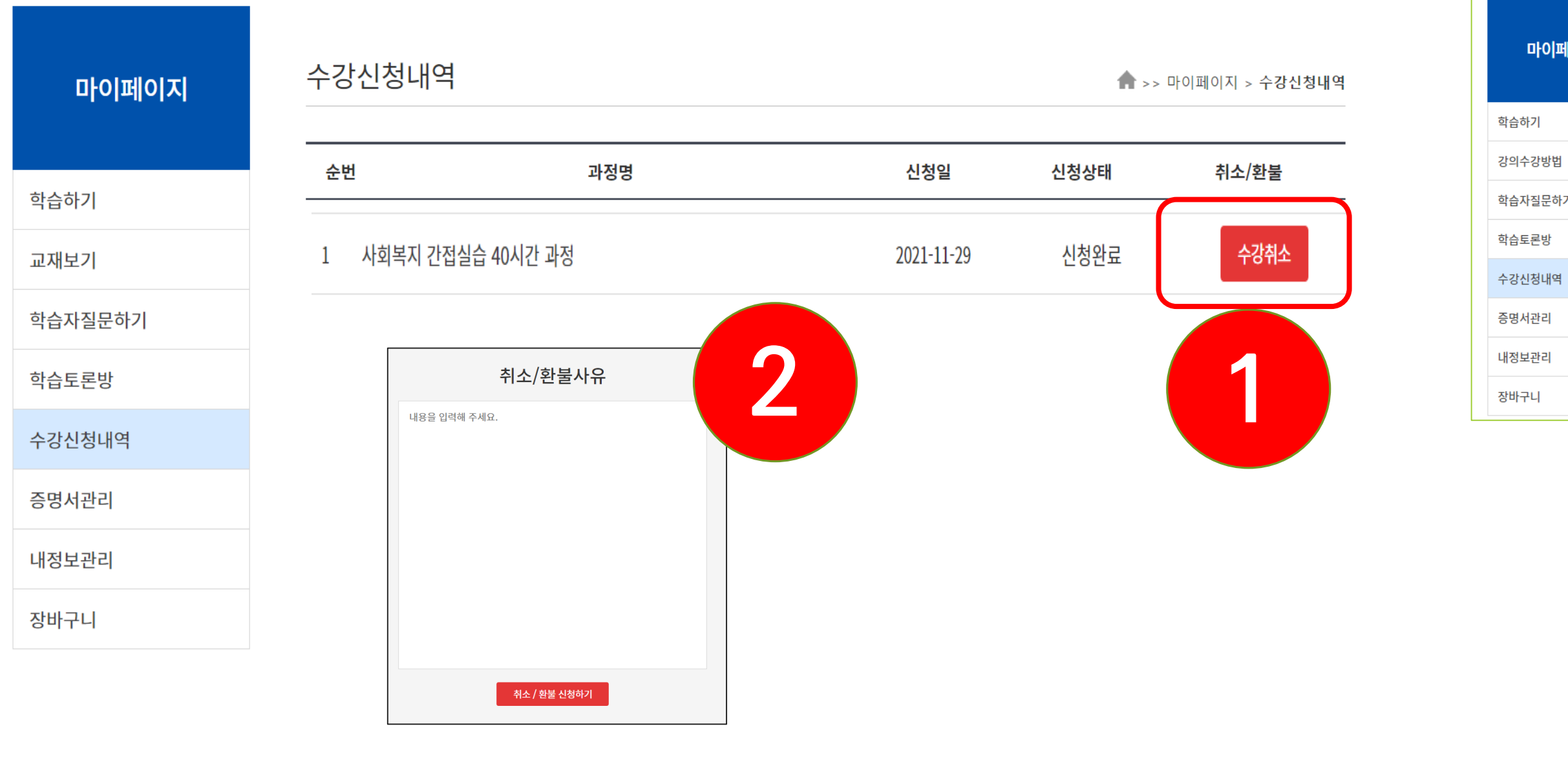

(1) 교육취소 방법: 마이페이지-수강신청내역- 수강취소 버튼클릭-환불사유 입력 - 교육취소 및 환불은 한과목이라도 듣지 않았을 경우에만 가능합니다. - 환불 신청 후 교육진행 내용이 확인될 경우, 최종 환불처리가 되지

않습니다.

### 2) 과정명 클릭 시 영수증 출력

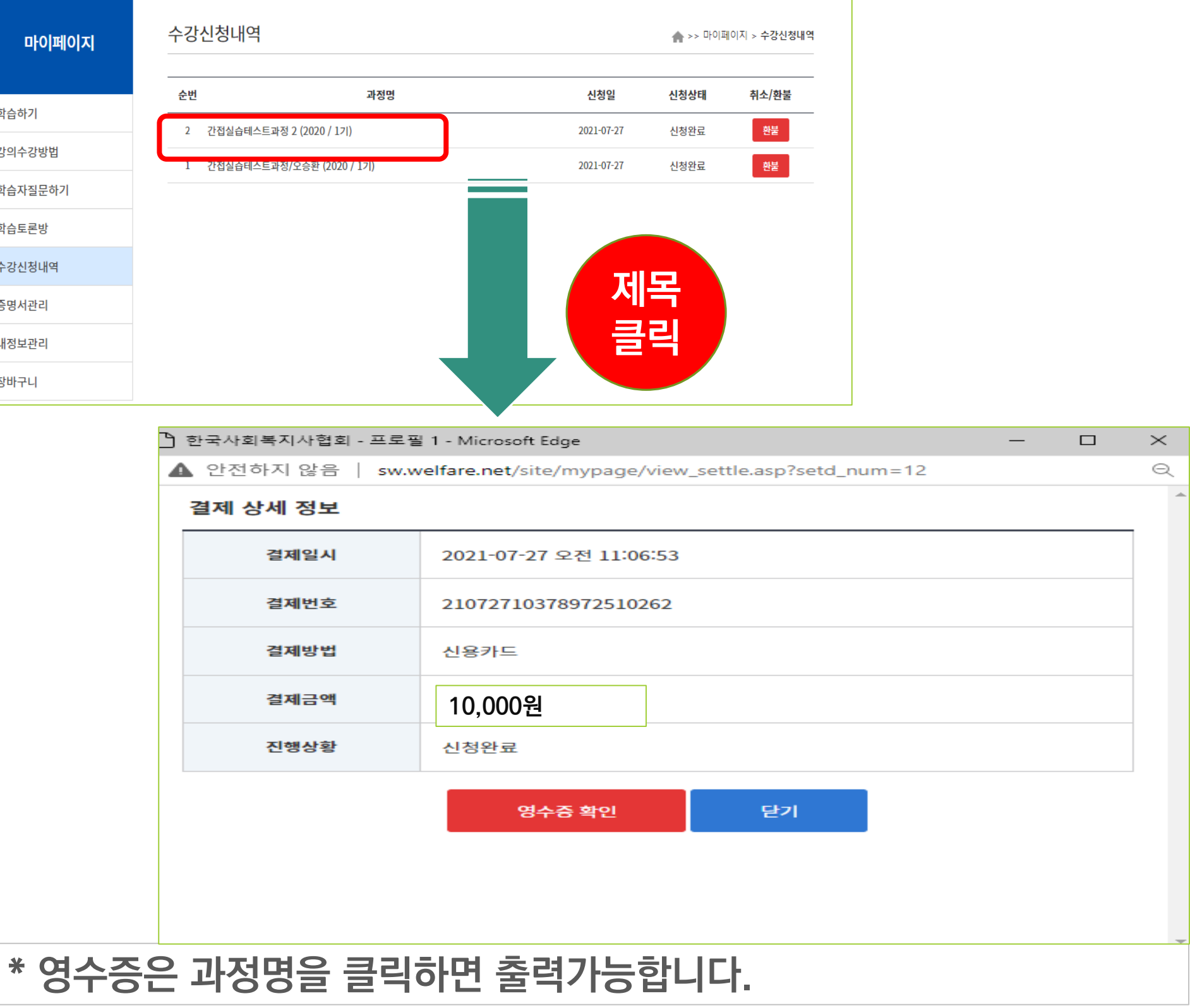

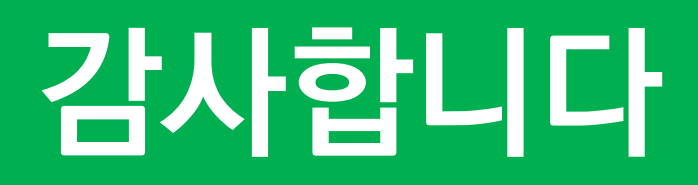

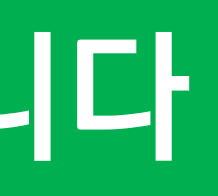